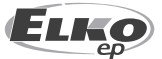

эл. почта: elko@elkoep.ru, www.elkoep.ru ЭЛКО ЭП УКРАИНА

пер. Электриков 3 04071 г. Киев, Украина Тел • +38 044 351 13 61 эл. почта: info@elkoep.com.ua, www.elkoep.ua

02-69/2017 Rev.: 8

## Перед началом эксплуатации

Поздравляем Вас с покупкой нашего устройства LARA Intercom.

Руководство входит в комплектацию изделия и предназначено для помощи в установке и эксплуатации устройства. Выполняйте установку только после того, как тщательно ознакомитесь с данной инструкцией и функциями устройства. Надежность работы устройства зависит от способа транспортировки и хранения устройства. Если Вы заметили признаки повреждения, деформации, неисправности, недоукомплектованность, не устанавливайте устройство и верните его продавцу. Нерабочее устройство и его компоненты должны быть утилизированы как электронные отходы. Перед началом установки убедитесь, что подключенные провода не находятся под напряжением. При монтаже и обслуживании соблюдайте правила техники безопасности при работе с электрооборудованием. Для успешной установки, вам потребуются: LARA Intercom, динамики, РоЕ источник питания, UTP кабель с разъемами RJ45, кабель к динамикам, компьютер с приложением LARA Configurator. Во избежание поражения электрическим током, проводите подключение только с безопасно малым напряжением (SELV). Это источники питания РоЕ и сети LAN. Другие источники питания (ELV) и сети WAN с напряжением TNV к изделию не подключайте.

LARA

Л

ወ

►II

EURO

•

Внимание: Некоторые порты LAN и WAN используют одни и те же разъемы RJ45, поэтому соблюдайте осторожность при подключении изделия.

## Характеристика

- LARA Intercom предлагает 5 функций и расширяет возможности устройства LARA Radio – аудио плеера и интернет радио в размере выключателя и дизайне LOGUS<sup>90</sup>.
- LARA Intercom объединяет функции Видеотелефона и Интеркома.
- Функция Видеотелефон обеспечивает голосовую связь между LARA и дверным видеотелефоном-домофоном (IP interkom), т.е. с гостем перед дверью. В рамках этой функции на дисплей LARA передается изображение с камеры домофона, что повышает безопасность и комфорт для пользователя.
- LARA Intercom оснащено цветным OLED дисплеем размером 1.5", которого вполне достаточно для отображения видео с камеры домофона. Также на дисплее отображается основная информация о проигрываемой музыке, меню управления, настройки и пр.).
- Функции Interkom можно использовать для связи с членами семьи во всем доме (двусторонняя голосовая коммуникация между отдельными устройствами LARA).
- Также LARA Interkom предлагает функции, которые поддерживаются и в LARA Radio - воспроизведение стрима до 40 сохраненных интернет-радиостанций. Выбрать их можно из тысяч станций со всего мира.
- LARA Intercom способно воспроизводить музыку из внешнего источника, которым может служить смартфон или напр. МРЗ плеер. Такое внешнее устройство подключается к аудио входу через 3.5mm stereo jack, который находится в нижней части передней панели.
- LARA Intercom проигрывает аудио файлы из центрального хранилища данных, на которое настроен Logitech Media Server. Эти функции LARA можно использовать в комплексной системе iNELS или как полностью независимое устройство. При использовании в системе iNELS управление осуществляется с помощью приложения iHC.
- Управление осуществляется 6-ю сенсорными кнопками на передней панели приложения LARA DIO. Основные настройки (подключение, язык, аудио) проводятся посредством кнопок и простого меню на дисплее устройства. Другие настройки (выбор станций, соединение с сервером, обновление ПО и пр.) проводятся с помощью компьютера и ПО LARA Configurator.
- LARA Intercom имеет встроенный усилитель с мощностью 2 x 10 W, что облегчает монтаж устройства в тех помещениях, где данной мощности вполне хватает. LARA подойдет для установки в кухне, зале ожидания, офисе, рецепции, больничной палате и пр.
- LARA запитывается от PoE с макс. напряжением 27 V DC / 1000 mA. Для коммуникации и электропитания используется всего один кабель (UTP), что очень удобно.
- Для LARA выпускается целая серия аксессуаров для питания (РоЕ адаптеры, PoE switch), динамики (в рамку, в потолок, на стену), кабели, монтажные коробки и пр.
- Соответствует стандартам IEEE 802.3u (100BASE-Tx).
- Автоматическая детекция отключения Ethernet кабеля MDIX.

## Варианты LARA

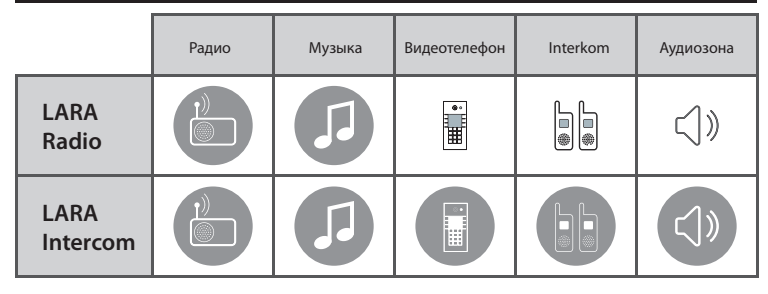

#### Легкая установка в 3 шага

1. Соедините LARA и switch

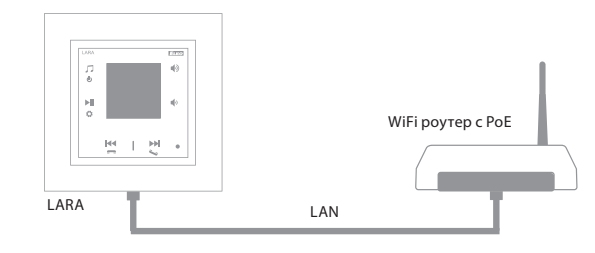

#### 2. Подключение динамиков к LARA

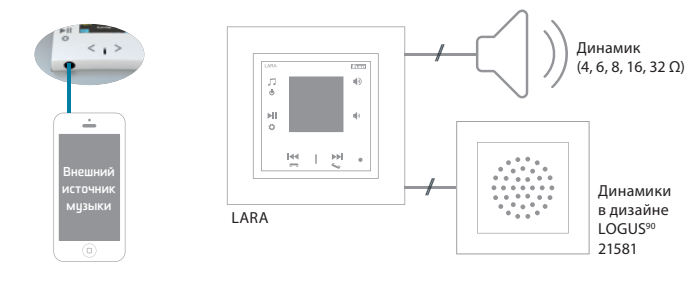

## 3. Настройка LARA посредством LARA Configurator

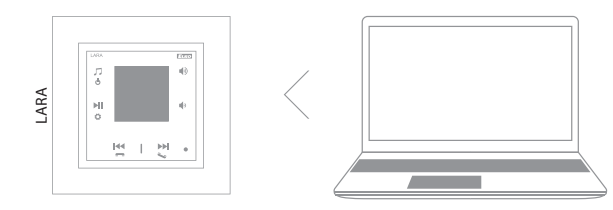

## Схема подключения

1/12

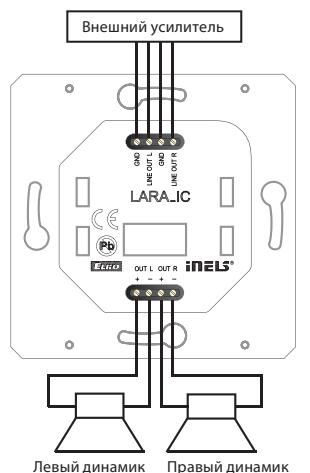

LARA Intercom

| Интернет - radio                  |                                          |  |  |  |  |  |
|-----------------------------------|------------------------------------------|--|--|--|--|--|
| Форматы передачи данных:          |                                          |  |  |  |  |  |
|                                   | mp3, ogg, acc                            |  |  |  |  |  |
| Управление / настройки            |                                          |  |  |  |  |  |
| Передняя панель:                  | сенсорные емкостные кнопки               |  |  |  |  |  |
| Коммуникация ethernet:            | через ПК настройка                       |  |  |  |  |  |
|                                   | SW LARA Configurator                     |  |  |  |  |  |
| Кнопка RESET:                     | перезапуск                               |  |  |  |  |  |
|                                   | (возврат к заводским настройкам)         |  |  |  |  |  |
| Интерфейс ethernet                |                                          |  |  |  |  |  |
| Коммуникационный интерфейс:       | 10 / 100 Mbps                            |  |  |  |  |  |
| Соединительный коннектор:         | RJ45                                     |  |  |  |  |  |
| Макс. длина кабеля UTP с          |                                          |  |  |  |  |  |
| питанием:                         | 50 м                                     |  |  |  |  |  |
| Дисплей                           |                                          |  |  |  |  |  |
| Тип:                              | цветной OLED                             |  |  |  |  |  |
| Разрешение:                       | 128 x 128 точек                          |  |  |  |  |  |
| Видимая область:                  | 26 х 26 мм                               |  |  |  |  |  |
| Параметры питания                 |                                          |  |  |  |  |  |
| Питание:                          | РоЕ 24 V DC (макс. 27 V DC) / 1.25 А     |  |  |  |  |  |
| Мин. мощность:                    | 1.4 W                                    |  |  |  |  |  |
| Макс. мощность:                   | 26W (пиковая мощность муз. выхода)       |  |  |  |  |  |
| Параметры усилителя               |                                          |  |  |  |  |  |
| Усилитель:                        | стерео класс D с цифровым упр-ем выходом |  |  |  |  |  |
| Макс. мощность усилителя:         | 2 x10 W/8 Ω                              |  |  |  |  |  |
| Входы / выходы                    |                                          |  |  |  |  |  |
| Микрофон:                         | да                                       |  |  |  |  |  |
| Аудио вход:                       | 3.5 stereo jack                          |  |  |  |  |  |
| Аудио выход 1:                    | клеммы LINE OUT                          |  |  |  |  |  |
|                                   | (для внешнего усилителя)*                |  |  |  |  |  |
| Аудио выход 2:                    | клеммыOUT L /OUT R                       |  |  |  |  |  |
|                                   | (вход для динамиков с вн. услилителем)   |  |  |  |  |  |
| Подключение                       |                                          |  |  |  |  |  |
| Клеммы:                           | 0.5 - 1 мм² (аудио выходы)               |  |  |  |  |  |
| Другие данные                     |                                          |  |  |  |  |  |
| Рабочая температура:              | 0 + 55 °C                                |  |  |  |  |  |
| Степень защиты:                   | IP20                                     |  |  |  |  |  |
| Категория перенапряжения:         | II.                                      |  |  |  |  |  |
| Степень загрязнения:              | 2                                        |  |  |  |  |  |
| Установка:                        | в монтажную коробку                      |  |  |  |  |  |
| Размеры:                          |                                          |  |  |  |  |  |
| Рамка (пластик):                  | 85 х 85 х 46 мм                          |  |  |  |  |  |
| (металл, стекло, дерево, камень): | 94 х 94 х 46 мм                          |  |  |  |  |  |
| Bec:                              | 87 Гр (рамка пластиковая)                |  |  |  |  |  |

\* Кабель от клемм LINE OUT должен быть экранирован, макс. длина не должна превышать 5м.

#### Установка устройства

#### Требования к месту установки:

 - Не устанавливайте изделие в местах с повышенной температурой и влажностью.

- Поместите изделие в место, где оно может быть подключено к сети Ethernet. Ethernet кабель с PoE питанием должен проходить по кратчайшему расстоянию между LARA и PoE с целью уменьшения потерь напряжения питания по мере удаленности. Используйте всегда качественный фирменный кабель и концовки.
- Никогда не устанавливайте устройство без монтажной коробки (напр. непосредственно в гипсокартонную стену).
- Места размещения отдельных элементов изделия должны быть определены еще до самой установки (до начала сверления и резки стен под монтажные коробки).

PoE (Power over Ethernet) - питание по сетевому кабелю передачи данных без необходимости подвода напряжения питания к устройству отдельным кабелем.

## Инструкция по установке и монтажу:

Заднюю часть устройства LARA установите в монтажную коробку KU. Рекомендуем коробки, которые позволяют устанавливать устройства с большой глубиной.

К клеммам OUT L +/- OUT R +/- подключите кабели от динамиков. К клеммам LINE OUT L, LINE OUT R, GND можно подключить внешний усилитель. В коннектор RJ45 вставьте eternet кабель.

Устройство закрепите винтами в монтажной коробке. Верхнюю часть устройства установите в рамку LOGUS<sup>90</sup>. Верхнюю часть с рамкой соедините с нижней частью. Соединяйте обе части аккуратно, чтобы не повредить соединительные коннекторы.

Другой конец ethernet кабеля подсоедините к PoE switch или через PoE адаптер к Wi-Fi роутеру. При подключении питания на экране отобразится системная информация, и потом через 5 секунд главный экран проигрывателя.

#### Мощность динамиков, аудиокабели

| динамики | мощность(W) |
|----------|-------------|
| 2x 4 Ω   | 2x 16W      |
| 2x 6 Ω   | 2x 13W      |
| 2x 8 Ω   | 2x 10W      |
| 2x 16 Ω  | 2x 5W       |
| 2x 32 Ω  | 2x 2.5W     |

При монтаже динамиков используйте качественные аудиокабели с мин. сечением 0.5 мм и максимальной длиной 30 м. Желательно, чтобы для правого и левого каналов длина кабелей была одинаковой.

LARA - можете монтировать на стену или в потолок.

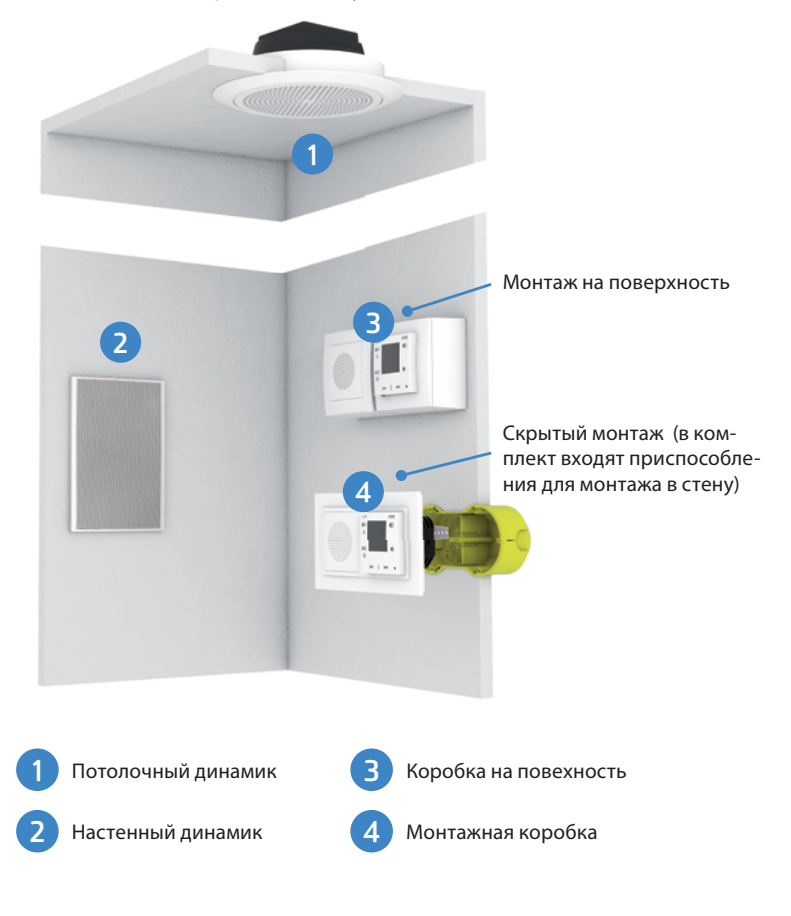

## Изображения на основном экране дисплея

Описание проигрывателя LARA Intercom

LARA ·> **Л** 

d

Ö

1

Радио

ИГРАЕТ

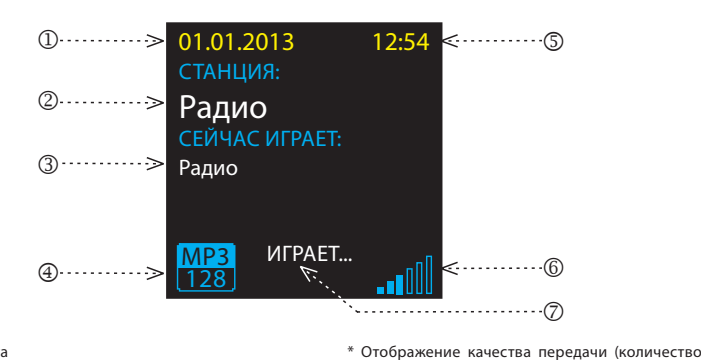

1. Дата

2. Свое название радио- станции 3. Название станции из интернета

①------

3-----

части корпуса: для нажатия используйте

Долгое нажатие: выключение устройства

1. Скрытая кнопка RESTART - отверстие в верхней

тонкий предмет напр. канцелярскую скрепку

2. Краткое нажатие: переключение между Радио,

4. Bit Rate\*

5. Время

. 6. Громкость 7. Действие

#### данных (бит) в единицу времени, используе-мое для передачи аудио потока). Например, битрейт 128 kbps расшифровывается как 128 килобит в секунду и означает, что для кодирования одной секунды звука используется 128 тысяч бит (1 байт = 8 бит).

ELKO

<

6. Краткое нажатие

- уменьшение громкости переход между строками вниз

Долгое нажатие - вызов

7. / 8. Краткое нажатие

7. Краткое нажатие (во время разговора) -

- прокрутка списка Interkom

открытие эл. замка двери

.....6

.7

(8)

- Вкл. / Выкл. Interkom

- движение по списку радио-станций

- движение по списку треков в Аудио зоне

## Управление с помощью приложения LARA Dio

LARA Radio (Intercom) можно управлять посредством приложения:

## LARA Dio iOS:

https://itunes.apple.com/us/app/lara-dio/ id1173795972?l=cs&ls=1&mt=8

## LARA Dio Android:

https://play.google.com/store/apps/details?id=cz. elkoep.laradio

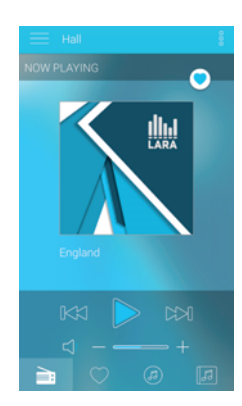

## Управление

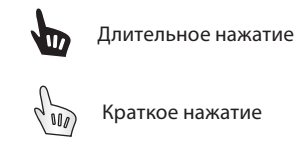

Многократное нажатие

## Воспроизведение

Переключение между Радио, Входом AUX и Аудио зоной:

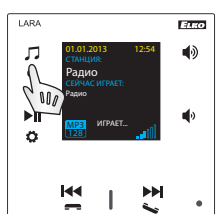

Переключение между режимами осуществляется кратким нажатием.

#### Радио:

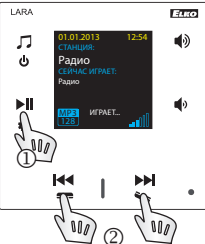

## 1. PLAY / PAUSE

#### 2. Перемещение по списку радио-станций

3. Краткое нажатие: PLAY / PAUSE Долгое нажатие: вход в настройки 4. Коннектор для подключения внешнего

Входом AUX и Аудио зоной

- источника музыки для Входа AUX
- 5. Краткое нажатие: - увеличение громкости - переход между строками вверх

## Вход AUX:

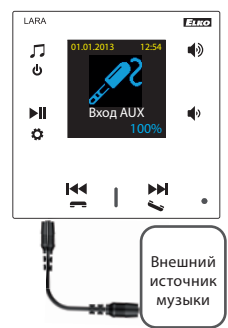

Вход AUX IN служит для подключения внешних аудио устройств.

Подключение через jack konektor 3.5mm. В этом режиме LARA работает как аудиоусилитель.

При активации входа громкость на LARA устанавливается на 100%.

Управление можете осуществлять на подключенном внешнем устройстве.

## Аудио зона:

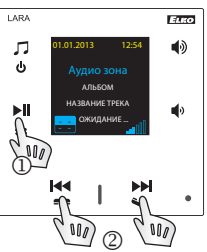

# 1. PLAY / PAUSE

2. Переключение музыкальных треков

#### Intercom

1. Вызов LARA - дверной домофон с камерой / без камеры

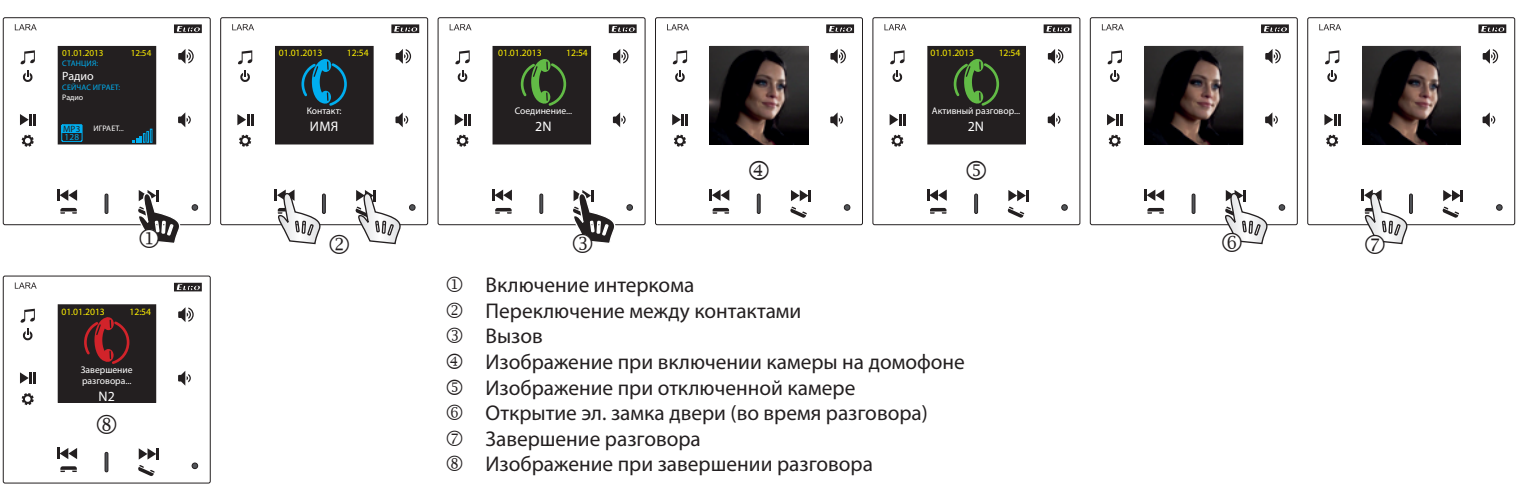

#### 2. Вызов LARA - LARA

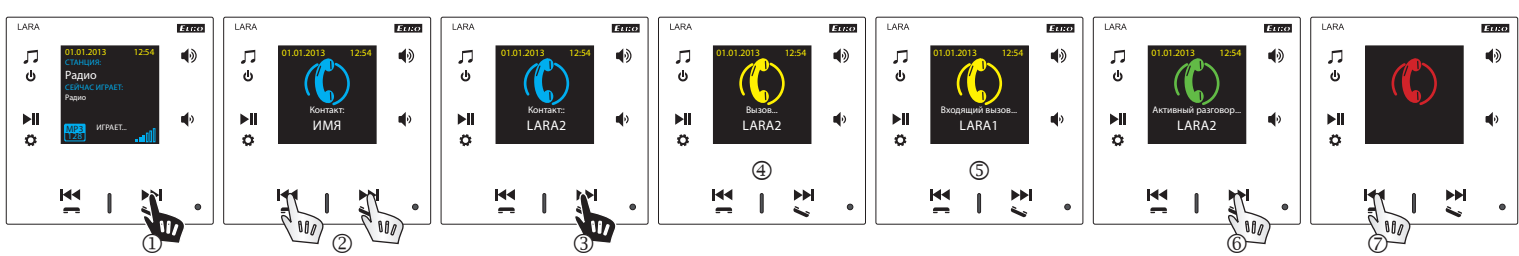

- ① Включение интеркома
- ② Переключение между контактами
- З Вызов

ð

M

Î

**>>** 

.

- ④ Изображение на вызывающем устройстве LARA
- ⑤ Изображение на вызываемом устройстве LARA
- ⑥ Ответить на вызов
- ⑦ Отклонить / завершить разговор

## Рабочие конфигурации устройства

#### 1. Настройка будильника

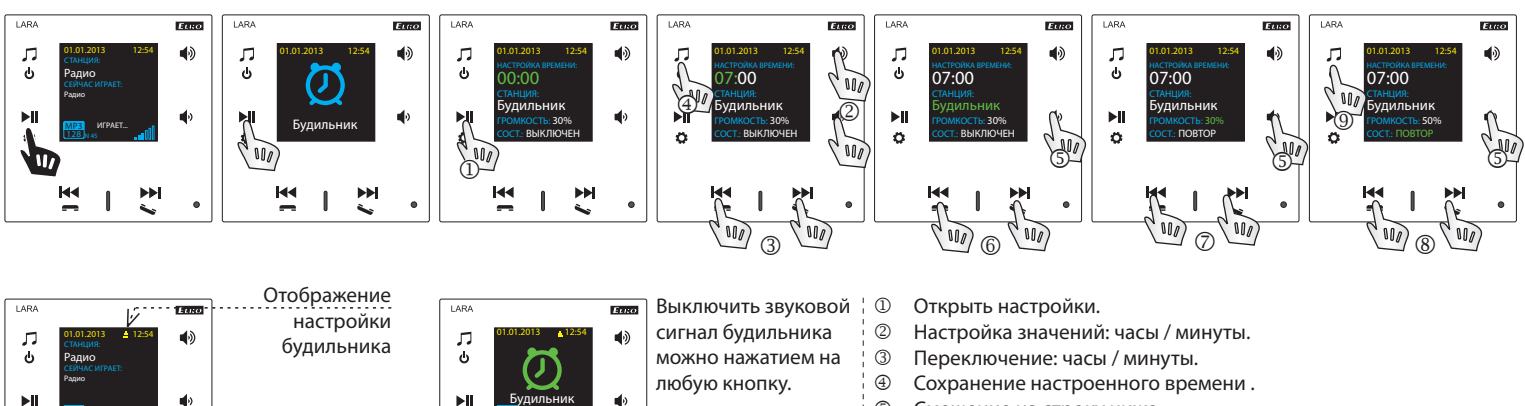

n

M

ı

N,

.

- ⑤ Смещение на строку ниже.
  - ⑥ Выбор: Будильник / радио станция.
  - ⑤ / ⑦ Уменьшение / увеличение.
  - ⑤ / ⑧ Включен 1х / Повтор (каждый день) / Выключен.
  - Одно нажатие на уровень выше, два нажатия возврат к основному изображению
- 2. Выбор языка LAR/ ELG Euso ARA ELE En AR E. ELGO LAR ∪ ∪ •) ∏ ⊍ •6 л ۲ ∏ ⊍ ∏ 0 1) ,⊓ ∿ ۲ Ġ ►II ►II ►II ►I ►II ►II Язи Englis 2000 Ö Ö 2000 Ö ₩ M ₩ •• M 1 •• I Î 44 1 1 e 000 000 000

3. Настройка аудио входа

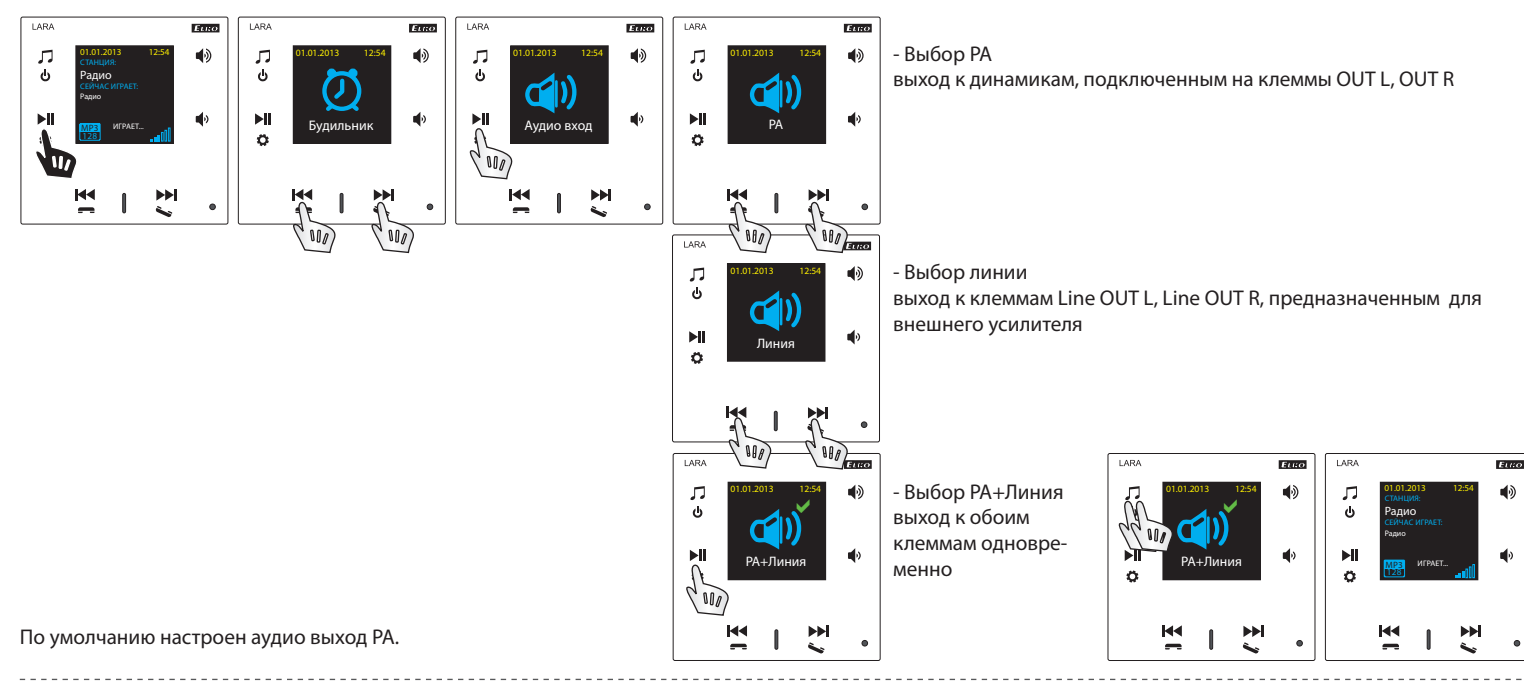

#### 4. Настройки сети

LARA имеет стандартный DHCP, IP назначается сам автоматически из сетевого диапазона Вашего DHCP сервера.

Если Вы выберите "Статический IP", произойдет автоматический рестарт LARA Intercom и отобразится главный экран.\* Потом в LAN можно будет настроить: - IP адрес - для задания адреса в точечно-десятичной системе счисления (статический адрес по умолчанию IP: 192.168.1.10).

- Маска подсети - определяет размер сети. Обычно для маски подсети используется значение 255.255.255.0.

- Шлюз - настройка по умолчанию шлюза местной сети (текущая настройка 1.1).

После окончания настроек произойдет автоматический рестарт LARA Intercom и отобразится главный экран.

Настройка статического IP адреса:

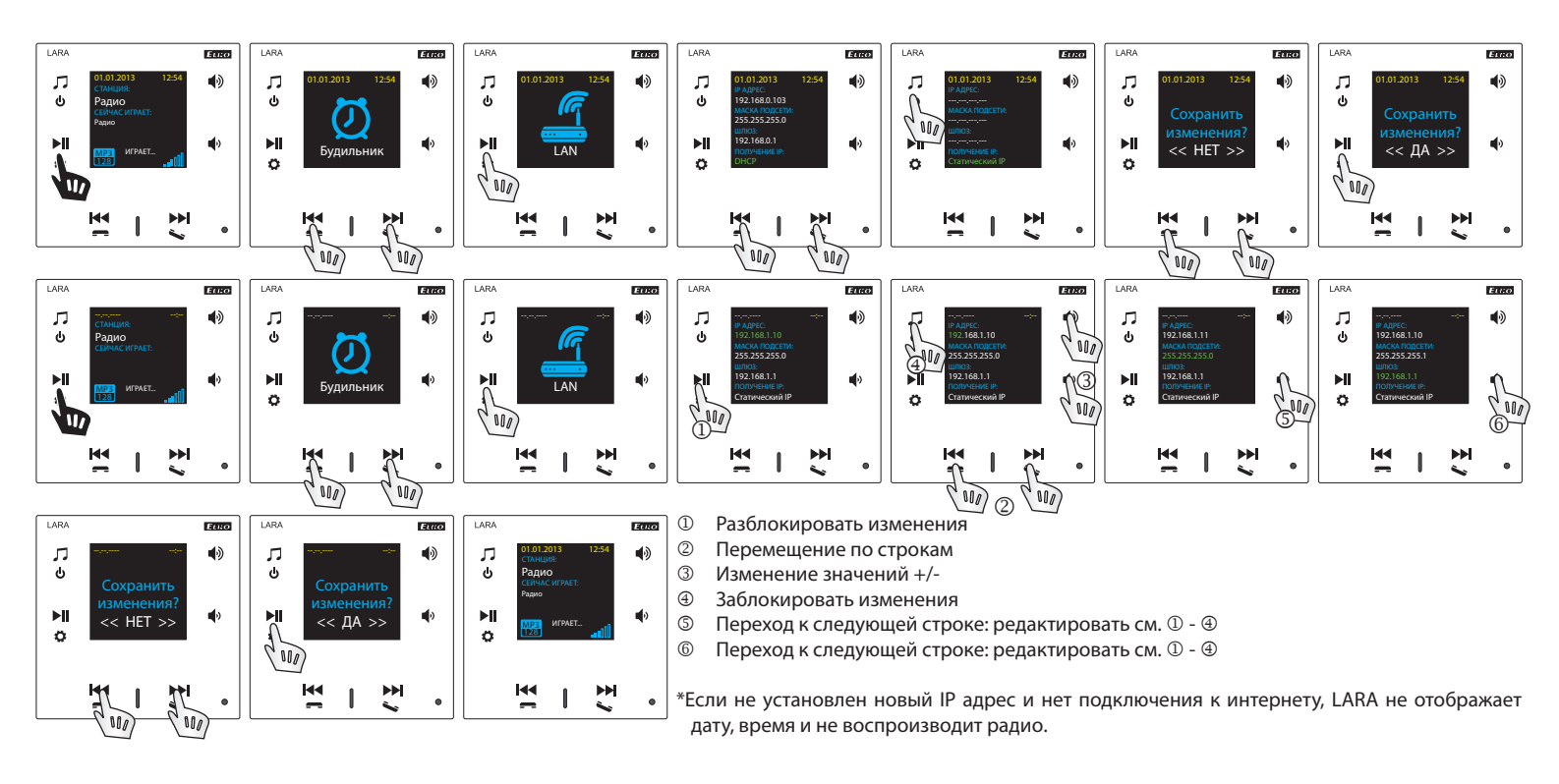

#### 5. Настройка времени отключения дисплея

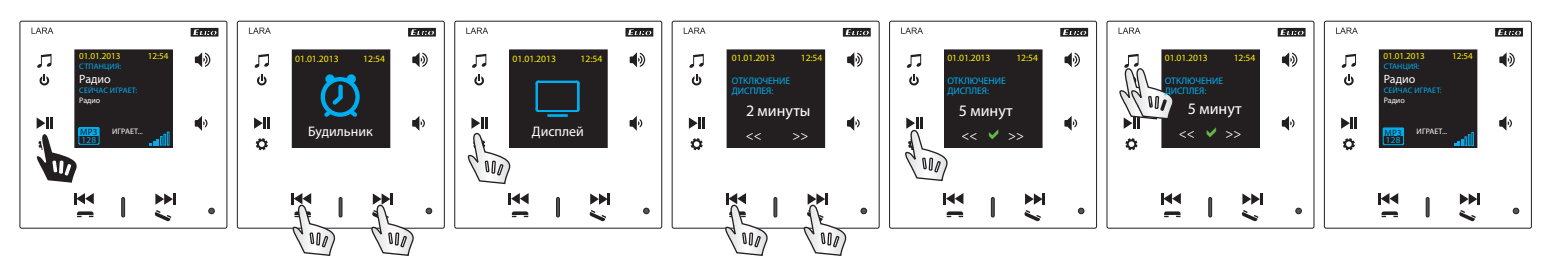

Время свечения дисплея на устройстве (10с, 20с, 30с, 1мин, 2мин, 5мин). По истечению этого времени дисплей погаснет. Вновь активируйте его любой кнопкой.

## 6. Настройки Interkom

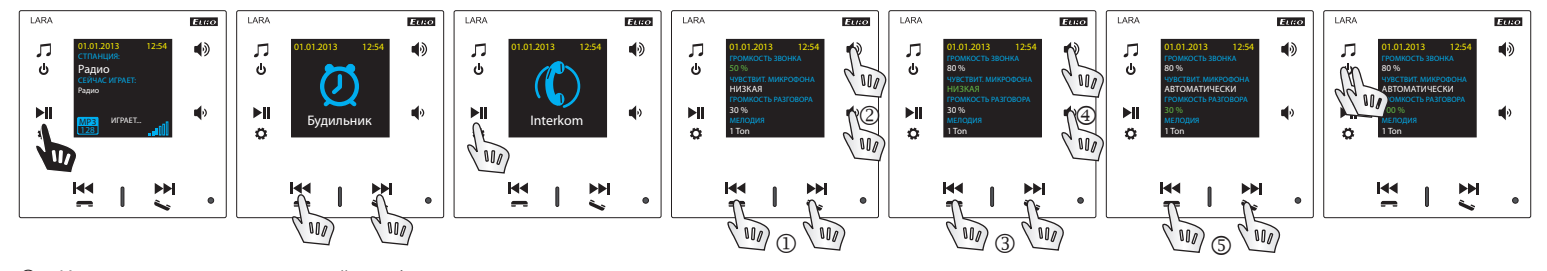

- ① Изменение числовых значений до +/-
- ② Переход к следующей строке
- ③ Изменение настроек

- - -

- Переход к следующей строке
- ⑤ Изменение числовых значений до +/-

## 7. Регулировка музыкального режима - Эквалайзер

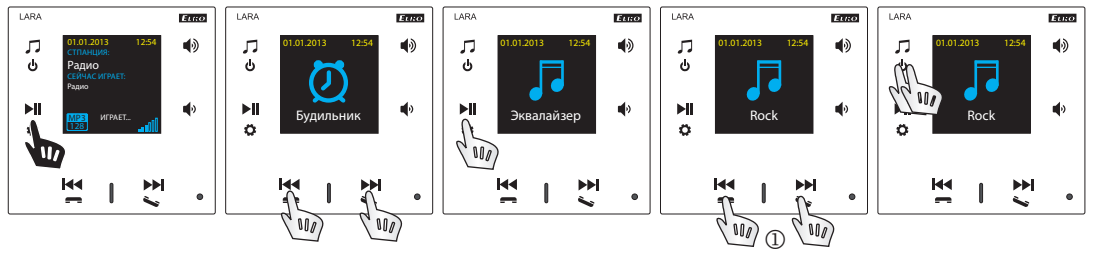

① Выбор музыкального режима: Normal, Rock, Bass and Perfect

8. Reset (перезапуск устройства, возврат к заводским настройкам)

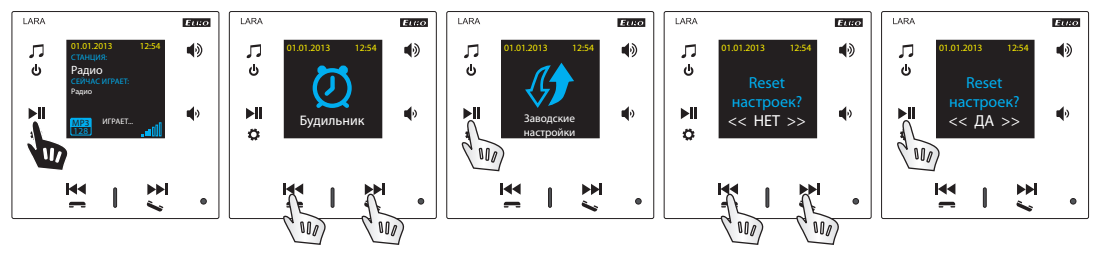

Через меню настроек выберите "Заводские настройки": установите IP адрес из диапазона DHCP и заводские настройки станций будут обновлены.

## Конфигурация устройства LARA Intercom

Конфигурация устройства LARA Intercom посредством приложения LARA Configurator:

Проводится с помощью приложения LARA Configurator посредством ethernet подключения. Кофигурационное приложение можно скачать бесплатно с web страницы:

https://www.elkoep.com/-lara-intercom-

С помощью приложения LARA Configurator можно:

- настроить данные доступа
- настроить параметры сетевого подключения
- настроить параметры для автоматической синхронизации времени
- редактировать список интернет-радиостанций
- включить функции ввода DLNA и AUX
- обновить прошивку устройства LARA Intercom
   дистанционно управлять устройством LARA Intercom
- дистанционно управлять устроиством LARA INTERCO
- настроить intercom
- настроить эквалайзер

Конфигурационное приложение общается с LARA Intercom посредством Ethernet. Приложение может работать без установки в операционных системах Microsoft Windows XP, Windows 7, Windows 8 a Windows 10. Условием для запуска приложения является поддержка Microsoft .NET Framework 4 или его возможная инсталляция. Альтернативой конфигурации ПО является веб-интерфейс, который является копией конфигуратора.

Запустите LARA Configurator на ПК, подключенном к той же сети, что и LARA Intercom.

Потом кликните на:

- ① Вход администратора: в диалоговое окно входа впишите настроенные данные входа администратора. Заводские настройки: логин "admin" и пароль: "elkoep". Если введенные данные не действительны, то продолжение настроек LARA Intercom не будет возможным.
- ② LAN параметры: в диалоговое окно впишите IP адрес подключенного LARA Intercom. IP адрес можно устройства найти используя функцию "Поиск устройств".
- Э Функция "Поиск устройств" в течение нескольких секунд найдет все подключенные устройства LARA в сети. В диалоговом окне "Поиск устройств в сети LAN" появится список всех найденных устройств. Выделением нужного устройства и нажатием кнопки "Выбрать" конфигуратор готов к загрузке настроек устройства с выбранным IP адресом.
- Э Информация об устройстве: окно "Информация об устройстве" отображает состояние соединения, входа и версии прошивки в устройстве LARA Intercom. Состояние соединения не зависит от успешности входа. Надпись "Соединение!" появляется при правильном подключении к сети, надпись "Успешно!" появляется при правильном вводе данных входа.
- ⑤ Информация об устройстве: информация об устройстве и программе, включая гиперссылки на руководство и описание изделия.

Настройки устройства / Сетевые настройки

| letwork settings | Stations list | Functions     | Intercom | Equalizer | Expo   | rt & Import settings | Update |        |         |
|------------------|---------------|---------------|----------|-----------|--------|----------------------|--------|--------|---------|
| Administrator I  | ogin:         |               |          | 2 LAN par | amete  | rs: *                |        | DNS: * |         |
|                  | Admin: a      | dmin          |          | 0         | DHC    | Þ                    |        | IP:    | 8.8.8.8 |
| Pa               | ssword: e     | koep          |          | ۲         | Statio | IP address           |        |        |         |
| Confirm pa       | ssword: e     | koep          |          |           | IP:    | 192.168.88.115       |        |        |         |
| Date and Time    |               |               |          | N         | /lask: | 255.255.255.0        |        |        |         |
| SNTP             | server: 1     | 95.113.144.20 | )1       | Gate      | way:   | 192.168.88.1         |        |        |         |
| Tim              | e zone: 🛛     | TC + 02:00    | •        |           | Edit   | ock                  |        |        |         |
|                  | Summe         | r time        |          |           | Lait   | JCK                  |        |        |         |
|                  |               |               |          |           |        |                      |        |        |         |
|                  |               |               |          |           |        |                      |        |        |         |
|                  |               |               |          |           |        |                      |        |        |         |

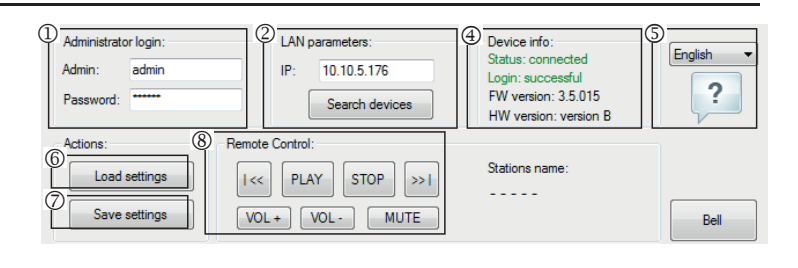

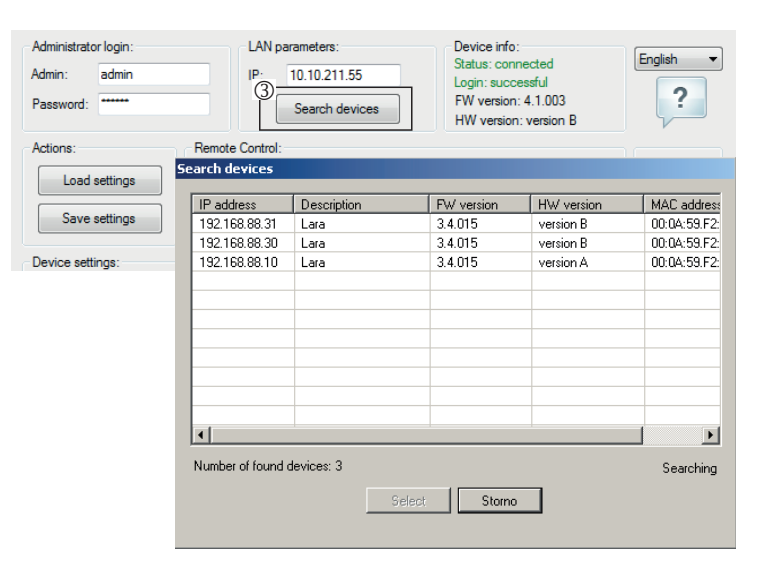

- ⑥ Загрузка настроек: кнопка "Загрузить настройки" служит для загрузки всех настроек, сохраненных в устройстве LARA Intercom. Загрузки выполняются в случае успешного соединения и входа.
- ⑦ Сохранить настройки: кнопка "Сохранить настройки" служит для сохранения настроек к устройству LARA Intercom.
- ⑧ Дистанционное управление: с помощью "Дистанционное управление" в приложении LARA Configurator можно просто и быстро открыть нужную функцию устройства.
- Вход администратора: Для изменения данных входа впишите в текстовое поле новые данные. Подтвердите пароль.

② LAN параметры: Для изменения параметров сетевого соединения выберите "DHCP" (автоматическое назначение IP адреса DHCP сервером) или "Статический IP адрес".

- В случае выбора статического IP адреса впишите в текстовое поле выбранный адрес, маску подсети и шлюз по умолчанию.
- Адрес IP: задайте новый IP адрес устройства в десятичном формате разделенном точками (по умолчанию: 192.168.1.10).
- Маска подсети : значение по умолчанию 255.255.255.0.
- Шлюз: настройки шлюза местной сети.

Э Дата и время: IP адрес временного сервера преднастроен на заводе.

- SNTP сервер: в случае необходимости задайте IP адрес другого временного сервера, поддерживающего протокол SNTP (адрес SNTP сервера можно скопировать c http://www.presnycas.org/casove-servery.html).
- Часовой пояс: выберите часовой пояс в месте установки устройства LARA Intercom для корректного отображения времени.
- Перевод времени с зимнего на летнее можно провести на управляющем элементе "Летнее время".

#### Настройки устройства / Список станций

Закладка "Список станций" служит для управления полным списком интернетрадиостанций, сохраненных в устройстве LARA Intercom. В LARA Intercom уже преднастроено несколько станций, которые можно легко отредактировать.

- Федактирование станций\*: В разделе "Редактирование станций" можно посредством соотвествующих кнопок добавлять или редактировать станции в списке.
- ② Список станций: В списке можно сохранить до 40 станций. LARA Intercom в современной версии поддерживает потоки формата SHOUT и ICE с аудио форматом MP3, AAC и OGG, которые используются во всех интернет-передачах.
- Э Управляющие элементы: При успешной загрузке станций, вместе с общими настройками можно посмотреть список потоков и изменить их порядок. Для сортировки и удаления элементов из списка, используйте соответствующие элементы управления в правой стороне списка.\* Для добавления новой станции необходимо знать ее исходный адрес:
- http://www.jmenoserveru.cz:cisloportu/название файла
- http://135.111.258.333:8000/название файла
- http://www.jmenoserveru.cz:8000/название файла
- http://www.jmenoserveru.cz:8000
- http://135.111.258.333:8000
- http://www.jmenoserveru.cz/название файла

Добавление новой радио-станции: нажатием кнопки "Добавить" задайте параметры потока в соотвествующее поле:

#### Ручной ввод:

- Название станции: название станции, отображенной на OLED дисплее.
- IP адрес: Адрес сервера, транслирующего поток. Адрес задается в десятичном формате разделенном точками. В случае адресов с именем домена (www. jmenoserveru.cz) используйте автозаполнение (см.ниже).
- Номер порта: указывается в виде числа в десятичном формате. (пример 1: www.jmenoserveru.cz:8000/hudba.mp3 - номер порта = 8000). Если в адресе не указан номер порта, задайте номер порта 80 (пример 2: www.jmenoserveru.cz/ hudba.mp3 - номер порта = 80).
- Название файла: Параметр для сохранения названия станции. (пример 3: www. jmenoserveru.cz:8000/hudba.mp3 - название станции = hudba.mp3) (пример 4: www.jmenoserveru.cz:8000 - название файла не задается).
- При задании всех выбранных станций, сохраните их в списке кнопкой "Сохранить".

Примечание: Если имя файла имеет расширение \*.m3u, то это не адрес музыкального потока и не адрес плей-листа, который содержит адрес (или несколько адресов) в музыкальном потоке. В этом случае используйте опции автоматического заполнения.

| twork settings                 | Stations list   | Functions     | Intercom | Equalizer | Export & Import settings Update       |   |
|--------------------------------|-----------------|---------------|----------|-----------|---------------------------------------|---|
| Stations Edit:<br>Stations nar | ne:             |               |          |           | Evropa 2                              |   |
| IP address:                    |                 | Port:         |          | Add       | Frekvence 1<br>Bonton<br>Rádio Blaník | - |
| File name:                     |                 |               | C        | heck *    | Rádio BEAT<br>Rádio Čas               | × |
| Automati                       | cally fill *    |               |          |           | CountryRadio<br>Rádio Orion           | * |
| Enter URL:                     |                 |               |          | ОК        | Number of stations: 31 / 40           |   |
| * This function                | n requires inte | ernet connect | on       |           |                                       |   |
|                                |                 |               |          |           |                                       |   |
|                                |                 |               |          |           |                                       |   |

#### Автозаполнение:

Для большинства адресов можно использовать функцию автозаполнения со следующей процедурой:

- Задайте любое название станции.
- Включите "Автозаполнение", а затем вставьте адрес и для подтверждения нажмите "ОК".
- Информационное сообщение уведомит Вас об автоматической обработке ссылки.
- Сохраните станцию в списке с помощью кнопки "Сохранить".

Примечание: Функция автозаполнения требует активации подключения к интернету.

#### Важное примечание:

Подготовленный список станций сохраните в устройстве вместе с настройками с помощью кнопки "Сохранить". До этого момента список обрабатывается и сохраняется только в памяти ПО.

#### Настройки устройства / Функции

| Device settings:                                                                                                    |                                                                                                    |
|----------------------------------------------------------------------------------------------------|----------------------------------------------------------------------------------------------------|
| Network settings Stations list Functions Intercom                                                                                                    | Equalizer Export & Import settings Update                                                                |
| MM audio zone function: *         ✓ Activate IMM audio zone function         2       IP eddress: 192 1682 80         CLI port       9 090         0       9595         Admin:       3 | DLNA function: *  Activate DLNA function  Enable third-party applications  Others:  Device name: LARA ZS |
| Password:                                                                                                    | For example, the living room or kitchen                                                                  |
| AUX IN function: *                                                                                                    | Audio MONO                                                                                               |
|                                                                                                    | * Change settings will restart device.                                                                   |

Функции іММ аудио зоны: используется для уже установленной системы iNELS, где LARA проигрыватель выполняет функцию аудио зоны.

Прим.: iMM сервер служит для соединения практически всех технологий в доме с системой интеллектуального управления iNELS BUS System.

- ① Функция іММ аудио зона: Управляющим элементом можно активировать и деактивировать функции іММ аудио зоны.
- ② ІР адрес: Задайте ІР адрес іММ сервера в десятичном формате, разделенном точками.
- ③ Название устройства: Отображается в среде iMM и при поиске устройств в сети.
- ④ Для: IMM SERVER, NAS SYNLOGY
- ⑤ Для: NAS ZYXEL
- ⑥ Функция DLNA служит в основном для воспроизведения с использованием мобильного приложения LARA DIO
- выбор функции приложения третьих сторон позволяет использовать воспроизведение DLNA даже с другими приложениями
- ⑦ Функция AUX IN позволяет вход через AUX

После каждого изменения настроенных функций выполняйте рестарт (перезапуск) устройства.

#### Настройки устройства / Intercom - P2P

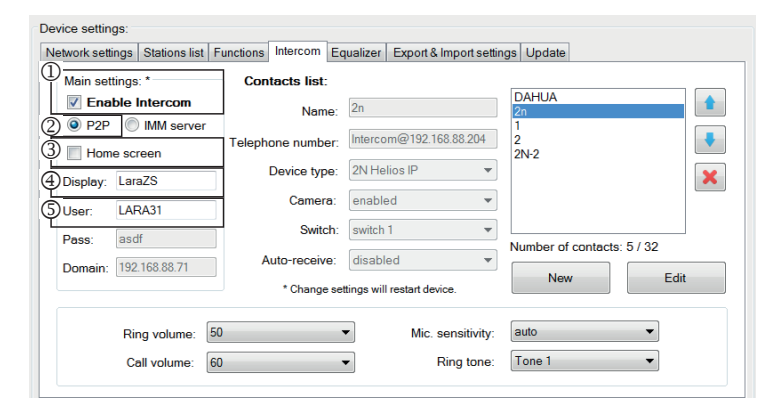

P2P - Функция Interkom служит для вызовов непосредственно между устройствами посредством технологии VOIP (передача голоса по интернет-протоколу). Устройство LARA Interkom позволяет настроить 32 контакта для вызовов (Настроенный список).

Установить связь можно между двумя устройствами LARA Intercom или между LARA Interkom и дверным домофоном, а также между LARA Interkom и VOIP телефоном, поддерживающем вызовы P2P.

## Настройка вызовов P2P LARA - LARA:

- Главные настройки: Выбрать Interkom.
- ② Настройка типа вызова на Р2Р.
- Плавный экран: Настройки экрана Intercom на главном экране (по желанию).
- ④ Имя, которое отображается при входящем вызове.
- ⑤ Имя пользователя LARA для вызовов Р2Р.

Device settings Network settings | Stations list | Functions Intercom | Equalizer | Export & Import settings | Update ① Contacts list Main settings: \* DAHUA Fnable Intercom 1 Name: 2n P2P IMM serve Telephone number: Intercom@192.168.88.204 ŧ Home screen 2N-2 Device type: 2N Helios IP X Display: LaraZS Camera: enabled . LARA31 Switch: switch 1 asdf 4 umber of contacts: 5 / 32 Auto-receive: disabled - 5 Domain: 192.168.88.71 New Edit \* Change settings will restart device -50 auto Ring volume: • Mic. sensitivity: Ring tone: Tone 1 Call volume: 60 -

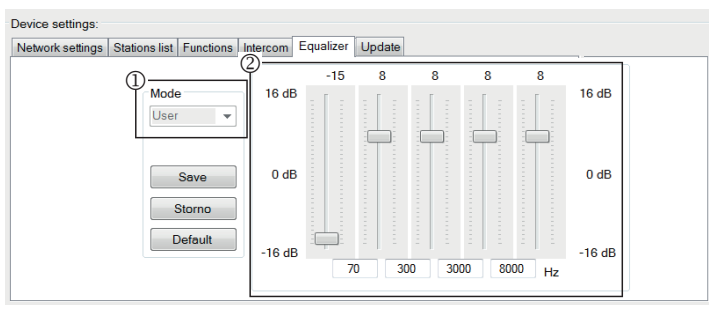

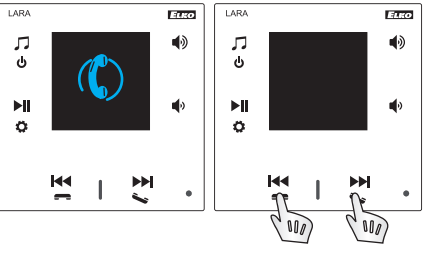

## Настройки контактов P2P LARA - LARA:

- ① Имя: Введите имя контакта.
- ② Телефонный номер: Задайте телефонный номер в формате пользователь@ ІрАдрес.
- ③ Тип устройства: выберите неиспользуемое (одно имя для SIP).
- ④ Авто-прием: запрещено (выбор в LARA interkom может быть принят автоматически через 3с).
- ⑤ Сохранить: Сохранение контакта в списке.
- 🗄: Изменение позиции контакта в списке.
- : Возможность удаления контакта из списка.

#### Рекомендации:

Чтобы улучшить звук для вызовов LARA-LARA, настройте меню эквалайзера для обоих устройств LARA:

① Режим: User

<sup>(2)</sup> Отрегулируйте значения эквалайзера по образцу

В обоих устройствах LARA настройте в Меню Interkom ЧУВСТВИТЕЛЬНОСТЬ МИ-КРОФОНА на значения: НИЗКАЯ или СРЕДНЯЯ чувствительность.

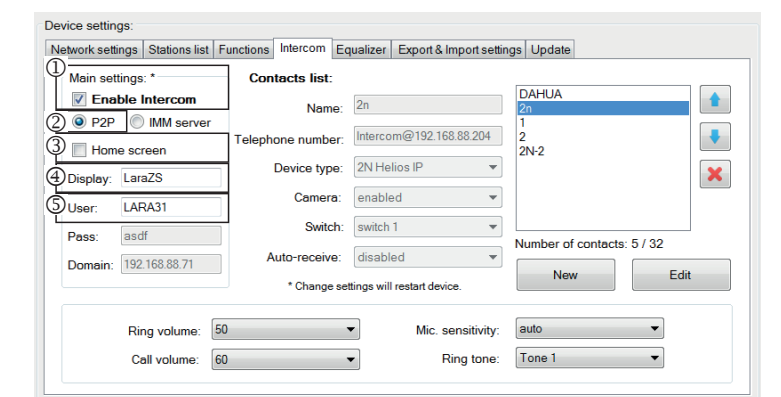

#### Device settings

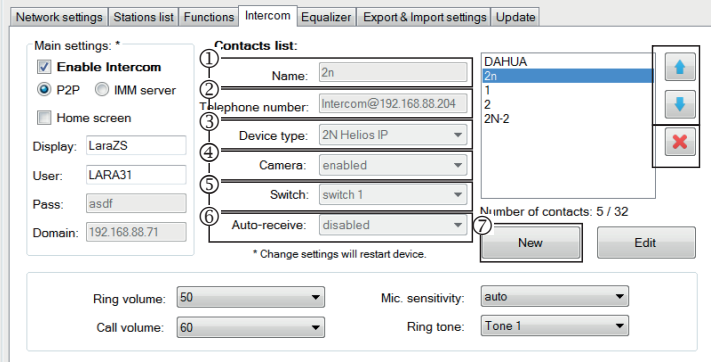

#### Device settings:

Network settings Stations list Functions Intercom Equalizer Export & Import settings Update

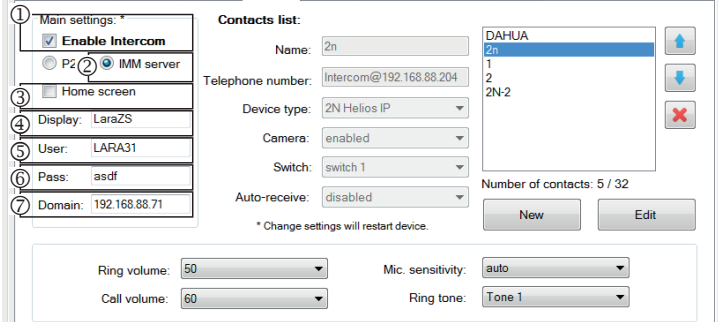

## Device settings

| Network setti | ngs Stations list | Function | s Intercom Eq     | ualizer Ex     | port & Import setti | ngs Update |                |     |
|---------------|-------------------|----------|-------------------|----------------|---------------------|------------|----------------|-----|
| Main sett     | ings: *           |          | ontacts list:     |                |                     |            |                |     |
| Enal          | ble Intercom      | Ψ-       | Name:             | 2n             |                     | 2n         |                |     |
| P2P           | IMM serve         | r (2)=   | bone number:      | Intercom@      | 9192.168.88.204     | 1 2        |                |     |
| Home          | e screen          |          | Device type:      | 2N Helios      | P v                 | 2N-2       |                |     |
| Display:      | LaraZS            |          | Composition (ppc) | and the second |                     |            |                | ×   |
| User:         | LARA31            |          | Camera.           | enabled        | •                   |            |                |     |
| Pass:         | asdf              | 4-       | Switch:           | switch 1       |                     |            | ntacts: 5 / 32 |     |
| Domain:       | 192.168.88.71     |          | Auto-receive:     | disabled       |                     | 5)         | Ec             | lit |
|               |                   |          | * Change set      | tings will res | tart device.        |            |                |     |
|               | Ring volume:      | 50       |                   | -              | Mic sensitivity:    | auto       | •              |     |
|               | o u u             |          |                   |                | Dise to a           | T 1        |                |     |
|               | Call volume:      | 60       |                   | •              | Ring tone:          | lone I     | •              |     |

| twork setti | ngs Stations list | Functio | ons Intercom Ec | ualizer Export & Imp        | ortsettin | gs Update                  |      |
|-------------|-------------------|---------|-----------------|-----------------------------|-----------|----------------------------|------|
| Main sett   | ings: *           |         | Contacts list:  |                             |           |                            |      |
| Enal        | ble Intercom      | 1       | Name:           | 2n                          |           | 2n                         |      |
| P2P Home    | IMM server        | 2.      | ephone number:  | Intercom@192.168.88         | 8.204     | 1 2 2 2 1 2                |      |
| Display:    | LaraZS            | 3       | Device type:    | 2N Helios IP                | Ŧ         | 214-2                      |      |
| User:       | LARA31            | 4       | Camera:         | enabled                     | *         |                            |      |
| Pass:       | asdf              | \$      | Switch:         | switch 1                    | -         | Number of contacts: 5 ( 3) | 2    |
| Domain:     | 192.168.88.71     | 6       | Auto-receive:   | disabled                    | -7        | Name of contacts. 57 5     | -    |
|             |                   |         | * Change se     | ttings will restart device. | l         | INEW                       | Euit |

Call volume: 60

Ring tone: Tone 1

#### Настройки вызовов P2P LARA - видеотелефон:

① Главные настройки: Выбрать Interkom.

- ② Настройка типа вызова на Р2Р.
- ③ Главный экран: Настройки экрана Intercom на главном экране.
- Э Имя, которое отображается при входящем вызове на устройстве, поддерживающем функцию (Имя дисплея VOIP телефон P2P).
- ⑤ Имя пользователя LARA для вызовов P2P.

## Настройки контактов P2P LARA - видеотелефон:

① Имя: Задайте имя контакта видеотелефона.

- ② Телефонный номер: Задайте телефонный номер в формате пользователь@ ІрАдрес.
- ③ Тип устройства: выберите 2N Helios IP.
- ④ Камера: Выбор камеры (если позволяет intercom).
- ⑤ Переключатель: переключатель 1.
- ⑥ Авто-прием: запрещено (выбор в LARA interkom может быть принят автоматически через 3с).
- 🗇 Сохранить: Сохранение контакта в списке.
- : Изменение позиции контакта в списке.
- Возможность удаления контакта из списка.

#### Настройки LARA Interkom - SIP server (iMM Server / Connection server)

iMM Server - Функция Interkom служит для связи между устройствами с помощью технологии VOIP через PBX ATC с поддержкой VOIP посредством протокола SIP.

- Главные настройки: Выбрать Interkom.
- ② Настройка типа вызовов на iMM сервер.
- ③ Главный экран: Настройки экрана Intercom на главном экране (по желанию). ④Дисплей: имя, которое отображается при входящем звонке на устройстве, поддерживающем функцию (Display name VOIP).
- ⑤ Пользователь: имя пользователя, созданное на iMM сервере или Connection сервере.
- ⑥ Пароль: Задайте пароль пользователя.
- ⑦ Домен: IP адрес SIP сервера.

#### Настройки контактов LARA:

- ① Имя: Задайте имя контакта
- ② Телефонный номер: Задайте имя пользователя, зарегистрированного на SIP сервере в формате пользователь@IpAдpecSipCepвepa
- ③ Тип устройства: выберите неиспользуемое (Одно имя для SIP, LARA)
- ④ Авто-прием: запрещено (выбор в LARA interkom может быть принят автоматически через 3с).
- © Сохранить: Сохранение контакта в списке.
- : Изменение позиции контакта в списке.
- 🗷: Возможность удаления контакта из списка.

## Настройки контактов SIP Server – дверной видеотелефон (домофон):

- ① Имя: Задайте имя контакта видеотелефона.
- ② Телефонный номер: Задайте телефонный номер в формате пользователь@ ІрАдресВидеотелефона
- ③ Тип устройства: выберите 2N Helios IP
- ④ Камера: Выбор камеры (если позволяет intercom)
- 🔊 Переключатель: Активация выбранного реле для открытия эл. замка двери
- ⑥ Авто-прием: запрещено (выбор в LARA interkom может быть принят автоматически через 3с).
- ⑦ Сохранить: Сохранение контакта в списке.
- 🗄 Изменение позиции контакта в списке.
- 🔳: Возможность удаления контакта из списка.

-

## Настройки устройства / Эквалайзер

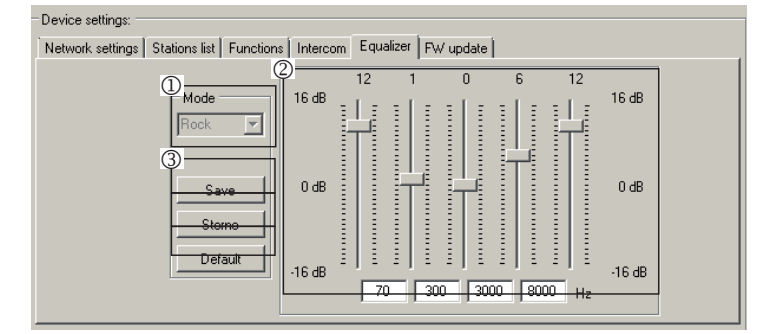

LARA Interkom имеет 5-полосный эквалайзер с предустановленными режимами Normal, Rock, Bass и Perfect, с пользовательскими настройками режима "User" или выбором предустановленных режимов.

Редактирование музыкального режима:

- 1 Выберите музыкальный режим
- <sup>(2)</sup> Отрегулируйте полосы в нужных диапазонах
- ③ Сохранение настроек

Отмена: Отмена режима настройки

По умолчанию: вернуться в режим по умолчанию.

#### Настройки устройства / Настройки экспорта и импорта

| letwork settings | Stations list | Functions | Intercom                   | Equalizer                                      | Export & Import | settings ( | Jpdate |  |
|------------------|---------------|-----------|----------------------------|------------------------------------------------|-----------------|------------|--------|--|
|                  |               |           | Export<br>Ne<br>Fui<br>Sta | twork settin<br>nctions<br>tions list<br>ercom | gs              |            |        |  |
|                  |               |           | Equ                        | ualizer<br>oort                                | Import          |            |        |  |
|                  |               |           |                            |                                                |                 |            |        |  |
|                  |               |           |                            |                                                |                 |            |        |  |

Настройки экспорта и импорта: с помощью этих функций вы можете легко создавать резервные копии и обновлять выбранные элементы - сетевые настройки, функции, список станций, домофон и эквалайзер. Созданная резервная копия в формате \* .lcf: резервные копии списков станций из старых прошивок не совместимы с этой системой.

#### Настройки устройства / Обновление ПО (прошивки)

| evice settings:                                                           |                         |                                                                                     |                                                            |
|---------------------------------------------------------------------------|-------------------------|-------------------------------------------------------------------------------------|------------------------------------------------------------|
| Network settings   Stations list   Functions   Interco                    | m Equalizer Export & In | nport settings Update                                                               |                                                            |
| Update from file:<br>File:<br>Informations:<br>Update firmware<br>Status: |                         | Open file                                                                           | ]                                                          |
| NELS'                                                                     |                         |                                                                                     | admin Sign ou                                              |
| ARA Configurator                                                          |                         |                                                                                     |                                                            |
| Now playing:<br>RockMax                                                   | NN                      | Device info<br>Name:<br>IP:<br>Status<br>FW version:<br>HW version:<br>WEB version: | LARA<br>10.10.0.21<br>OK<br>3.6.04<br>version A<br>1.1.002 |
|                                                                           |                         | Load                                                                                | Bell                                                       |
| Network settings                                                          |                         |                                                                                     | show <                                                     |
|                                                                           |                         |                                                                                     | chow a                                                     |
| Station list                                                              |                         |                                                                                     | show <                                                     |
| Station list                                                              |                         |                                                                                     | show <                                                     |
| Station list<br>Functions                                                 |                         |                                                                                     | show <                                                     |
| Station list<br>Functions<br>FW update                                    |                         |                                                                                     | show <<br>show <                                           |
| Station list<br>Functions<br>FW update                                    |                         |                                                                                     | show <<br>show <                                           |

Для обновления ПО устройства LARA Intercom сначала необходимо скачать файл обновления с расширением "\*.lfw" по адресу https://www.elkoep.com/-lara-intercom-

Для обновления необходимо загрузить файл с расширением  $\ast$  .lweb с того же адреса

- <sup>①</sup> Выбрать файл: Кнопкой "Выбрать файл" откройте диалоговое окно для поиска и выбора файла обновления. Открыв файл, можно ознакомиться с его содержанием. При правильном выборе файла отобразится номер версии прошивки.
- ② Обновить ПО: При нажатии кнопки начнется обновление, его процесс будет отображаться графически. Загрузка поврежденного или нерабочего файла остановит процесс и следующие шаги обновления. Для продолжения необходимо повторить попытку, используя правильный файл обновления.

Доступ для LARA через веб-интерфейс осуществляется заданием ее IP адреса и порта 61695 (напр.: 10.10.10.10:61695).

Примечание: Для настройки устройства LARA после обновления прошивки необходимо использовать ту же версию LARA Confi gurator, что и прошивки.

## Питание / сетевые элементы

| Питание РоЕ                             |  |
|-----------------------------------------|--|
| РоЕ инжектор для питания по UTP кабелю, |  |
| коннектор 2x RJ45)                      |  |
| Код заказа: 5225                        |  |

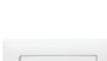

Динамики

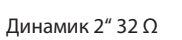

- в монтажную коробку Код заказа: 21581

#### Цвет корпуса: Код заказа: 90710 TBR 90710 TMF Слон. кость 90710 TGE 90710 TPE Жемчуг

90710 TIS 90710 TAL

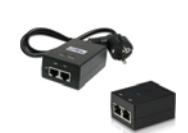

Питание PoE + WiFi (комплект для беспроводного подключения LARA) Код заказа: 5227

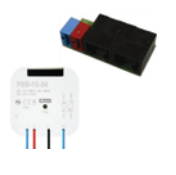

Питание PoE + WiFi в монтажной коробке (комплект для беспроводного подключения LARA в монтажную коробку) Код заказа: 5224

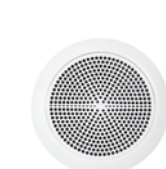

Динамик 5" 32 Ω Динамик 5" 16 Ω

Динамик 5"8Ω

- монтаж в потолок

Белый Слон. кость Белый Слон, кость Белый Слон. кость

Белый

Серый Алюминий

Лед

75022 CBR 75022 CMF 75021 CBR 75021 CMF

75023 CBR

75023 CMF

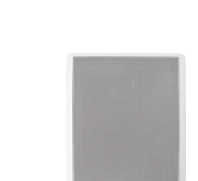

2-полосный динамик 32 Ω 2-полосный динамик 16 Ω 2-полосный динамик 8 Ω

- монтаж на стену или в потолок - размеры (мм): 270 x 183 x 37

75106 CBR Белый Белый 75105 CBR Белый 75104 CBR

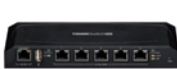

PoE switch 5 портов (для питания 5x LARA) Код заказа: 6605

Форма адаптера беспроводного устройства Ubiquiti AirGateway может не соответствовать источнику питания. В таком случае необходимо обеспечит соединение данных компонентов например стягивающей лентой

#### Совместимые дверные видеотелефоны

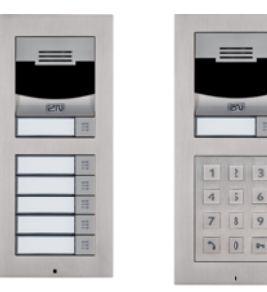

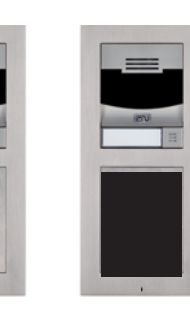

Производитель: 2N тип: Verso

#### Проблемы и их решение

• Устройство не работает, дисплей не светится.

Решение: Контроль напряжения питания. Проверьте подключение устройства к питанию, подключение коннектора RJ45 к устройству, подключение источника питания РоЕ к сети.

- Дисплей светится, радио не работает.
- Решение: Контроль IP адреса сервера радио или его новая настройка.

Контроль сетевого соединения Ethernet. Отсоедините от проигрывателя ethernet коннектор RJ45 и снова подсоедините. Устройство при повторном подключении отобразит системную информацию. Если в течение 5-ти секунд не появится экран проигрывателя, возможно возникла проблема с сетевым соединением (проверьте настройки сети).

- Прерывистое воспроизведение, частая загрузка радио.
- Вероятная причина недостаточная скорость интернет соединения.
- Рестарт (перезапуск устройства).

Рестарт служит для повторного запуска без удаления настроенных данных. Проведите его кратким нажатием (менее 1с) кнопки RESET размещенной на корпусе устройства в состоянии, когда устройство подключено к питанию, либо отключением и повторным подключением LAN кабеля или РоЕ адаптера.

#### Техническое обслуживание

Очистка передней панели и рамки производится сухой или слегка влажной тканью. Избегайте использования других чистящих средств.

Плоский 2-полосный динамик 16 Ω

Плоский 2-полосный динамик 32 Ω

Плоский 2-полосный динамик 8 Ω

- монтаж в потолок

- размеры (мм): 204 x 204 x 92
- Белый 75083 CBR Слон. кость 75083 CMF Белый 75082 CBR Слон. кость 75082 CMF Белый 75081 CBR Слон. кость 75081 CMF

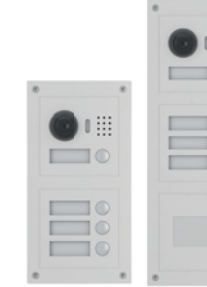

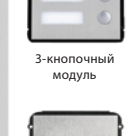

считыватель

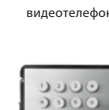

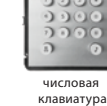

Производитель: DAHUA тип: VTO2000а